## How to Create and Submit Legacy Amendments- for RA creating on behalf of faculty PI

## **Important** – A legacy amendment is to be used if the initial ethics application was submitted prior to the launch of eRAP (the initial application was <u>not created in eRAP</u>, using the electronic eRAP application).

Note: ensure that the popup blocker is disabled for this URL (see FAQ for instructions)

To amend studies created before eRAP, the following steps are required. Note that you will have to fill out the legacy amendment form and upload the required documents.

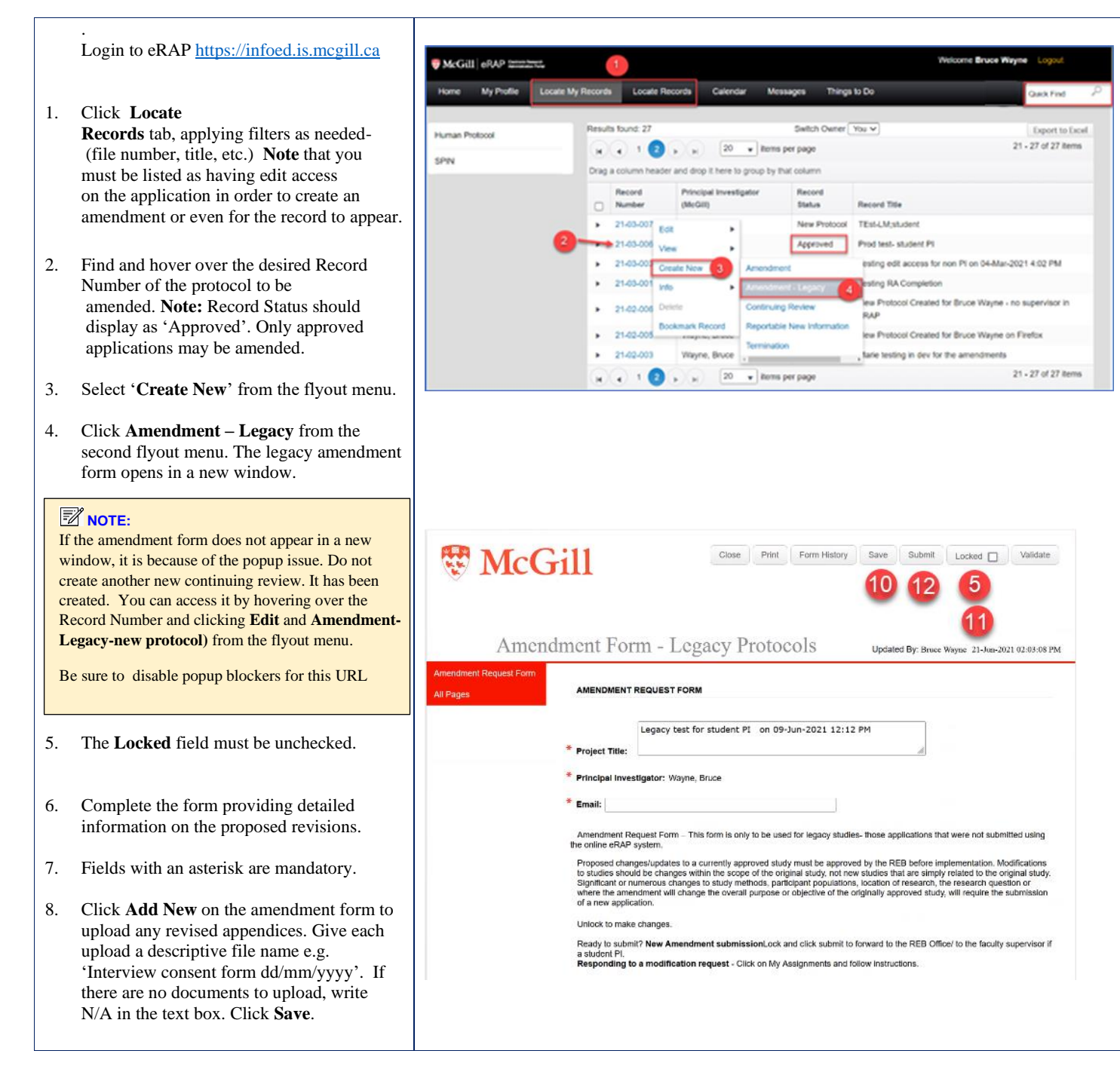

|            |                                                                                                    | * REB File # 21-06-004                                                                                                    |
|------------|----------------------------------------------------------------------------------------------------|----------------------------------------------------------------------------------------------------|
| 9.         | There are now 2 options.<br>You can inform the PI that the form is ready<br>to submit ( <b>recommended</b> ). They can<br>access the form by hovering over the record<br>number, select <b>Edit</b> , then <b>Amendment</b><br><b>Legacy-new protocol</b> , review, make any<br>changes and they select "I am the PI' and     | <ul> <li>1. Please describe in detail each of the proposed changes and how these differ from currently approved procedures. Explain why the modifications are needed.</li> <li>2. Will any follow up actions be required with participants already enrolled in the study(e.g. re-consent)?</li> <li>Yes   No</li> <li>3. Will the modifications change the risks or potential benefits to participants?</li> <li>Yes   No</li> <li>4. In the text box below, identify all new and revised documents and then attach using the Add New button e.g. consent/assent forms; recruitment documentation; study measures. Identify each one by name and version date e.g. Consent form(survey)-version 2-April-30-2021: Poster-version 1-Alag-04-2021. Changes must be highlighted or track changed on revised documents.</li> </ul> |
| 10.        | submit to the REB.<br>If the RA chooses to submit the amendment<br>to the PI for approval through eRAP, click<br><b>Submission Approval</b> , click on the down-<br>arrow and select " <b>I am not the PI</b> ".<br>Click <b>Save</b> . If there are mandatory<br>questions that you have not filled in, a<br>pop-up appears. | Add New 8                                                                                                    |
| 11.<br>12. | Clicking on the question will bring you to<br>that section. Fill in the missing<br>information.<br>Check the <b>Locked</b> field.<br>Click <b>Submit</b> .<br>You will get an email indicating that your<br>amendment application has been submitted                                                                          | SUBMISSION APPROVAL Submission Approval As the Principal Investigator (PI) of this study, I confirm that I have reviewed the McGIII Universe Policy on the Ethical Conduct of Research Involving Human Participants, and I agree to comply this and any other relevant University policies, as well as the Tri-Council Policy Statement Ethic Conduct of Research Involving Humans (TCPS2), and those of my profession or discipline regulate ethical conduct of research. I have read and approved the content of this application. I allow release of my nominative information as required by these policies and procedures.                                                                                                    |
|            | to the faculty PI. The faculty PI will review<br>it and send it to the REB Office.                                                                                                    | Select the appropriate response below:                                                                                                    |
|            |                                                                                                    |                                                                                                    |
|            |                                                                                                    |                                                                                                    |
|            |                                                                                                    |                                                                                                    |